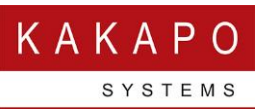

## Configuring Unity with the CRM Dynamics Platform

This guide will outline the steps required to configure Unity to integrate with the Microsoft Dynamics CRM platform, as well as the features available once connected.

## 1 Installing the New Version of Unity

The first step is to uninstall the existing version of Unity, which contains the functionality to connect to the Dynamics CRM platform. This can be done by opening Windows Explorer and browsing to the Unity installation folder, which is C:\Program Files (x86)\Unity Client by default. In this folder you will find a file called Uninstall.bat, as shown below.

| Computer > Local Di    | isk (C·) | Program Files (v86)  Inity Client    |                  | The second second second second second second second second second second second second second second second se | _        |
|------------------------|----------|--------------------------------------|------------------|----------------------------------------------------------------------------------------------------|----------|
| · · compater · cocaron | JAC (CI) |                                      |                  |                                                                                                    | _        |
| Include in library 🔻   | Share    | with  Burn New folder                |                  |                                                                                                    |          |
| es                     | <u></u>  | Name                                 | Date modified    | Туре                                                                                                    | Size     |
| nloads                 |          | ] Brand                              | 11/06/2017 19:51 | File folder                                                                                                    |          |
| nt Places              |          | Configuration                        | 11/06/2017 19:51 | File folder                                                                                                    |          |
| iync                   |          | Extensions                           | 09/06/2017 11:53 | File folder                                                                                                    |          |
| box (DRD)              |          | 퉬 Instant Message Log                | 09/06/2017 16:03 | File folder                                                                                                    |          |
| top                    |          | 퉬 Language                           | 09/06/2017 17:34 | File folder                                                                                                    |          |
|                        |          | 🍌 Log                                | 11/06/2017 19:51 | File folder                                                                                                    |          |
| p                      |          | 📔 QuickKey                           | 11/06/2017 19:51 | File folder                                                                                                    |          |
| ries                   |          | 퉬 UnityConnect                       | 09/06/2017 11:53 | File folder                                                                                                    |          |
| cuments                |          | 🐌 Voicemail                          | 09/06/2017 11:53 | File folder                                                                                                    |          |
| isic                   |          | 🛃 BlankBanner.bmp                    | 12/12/2014 18:59 | Bitmap image                                                                                                    | 36 KB    |
| tures                  |          | 🚳 cacls.bat                          | 12/12/2014 19:15 | Windows Batch File                                                                                              | 1 KB     |
| eos                    |          | cacls.exe                            | 21/04/2010 22:27 | Application                                                                                                    | 20 KB    |
| earoun                 |          | Cacls_output.txt                     | 09/06/2017 11:53 | Text Document                                                                                                   | 3 KB     |
|                        |          | 🚳 caspol.bat                         | 12/12/2014 19:15 | Windows Batch File                                                                                              | 1 KB     |
|                        | Ε        | CasPol.exe                           | 29/11/2016 22:34 | Application                                                                                                    | 105 KB   |
|                        |          | 🗟 caspol.exe.config                  | 11/09/2013 17:50 | XML Configuratio                                                                                                | 1 KB     |
|                        |          | aspol_output.txt                     | 09/06/2017 11:53 | Text Document                                                                                                   | 35 KB    |
|                        |          | U ClickToDial.exe                    | 09/06/2017 10:34 | Application                                                                                                    | 761 KB   |
|                        |          | ClickToDialSetupLog.txt              | 09/06/2017 16:25 | Text Document                                                                                                   | 8 KB     |
|                        |          | DirectoryConfiguration.xml           | 11/06/2017 19:51 | XML File                                                                                                    | 1 KB     |
|                        |          | IM.wav                               | 12/08/2011 16:03 | Wave Sound                                                                                                    | 5 KB     |
|                        |          | InstallationSettings.xml             | 09/06/2017 11:48 | XML File                                                                                                    | 1 KB     |
|                        |          | Interop.IWshRuntimeLibrary.dll       | 19/10/2008 20:10 | Application extens                                                                                              | 48 KB    |
|                        |          | 🚳 Ionic.Zip.dll                      | 14/03/2013 18:10 | Application extens                                                                                              | 452 KB   |
|                        |          | 📷 KakapoAgreement.rtf                | 15/10/2006 00:15 | Rich Text Format                                                                                                | 74 KB    |
|                        |          | 🚳 Matrix.dll                         | 11/05/2015 15:54 | Application extens                                                                                              | 1,098 KB |
|                        |          | Microsoft.Crm.Sdk.Proxy.dll          | 05/11/2016 16:53 | Application extens                                                                                              | 273 KB   |
|                        |          | Microsoft.IdentityModel.dll          | 01/11/2016 10:52 | Application extens                                                                                              | 1,078 KB |
|                        |          | Microsoft.Office.Interop.Outlook.dll | 31/08/2009 02:00 | Application extens                                                                                              | 899 KB   |
|                        |          | Microsoft.Xrm.Sdk.dll                | 05/11/2016 16:53 | Application extens                                                                                              | 526 KB   |
|                        |          | 🚳 NDde.dll                           | 12/08/2011 15:44 | Application extens                                                                                              | 104 KB   |
|                        |          | Newtonsoft.Json.dll                  | 02/08/2016 09:37 | Application extens                                                                                              | 514 KB   |
|                        |          | Newtonsoft.Json.xml                  | 02/08/2016 09:37 | XML File                                                                                                    | 511 KB   |
|                        |          | 🚳 office.dll                         | 31/08/2009 02:00 | Application extens                                                                                              | 407 KB   |
|                        |          | 🚳 Uninstall.bat                      | 09/06/2017 11:50 | Windows Batch File                                                                                              | 1 KB     |

Double click this file and confirm to uninstall Unity when prompted

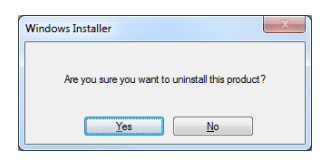

## Download the new version from:

Unity Desktop: <u>https://portal.unityclient.com/UpdateFiles/6785/UnityDesktop.msi</u> Unity Agent: <u>https://portal.unityclient.com/UpdateFiles/6785/UnityAgent.msi</u> Unity Supervisor: <u>https://portal.unityclient.com/UpdateFiles/6785/UnitySupervisor.msi</u> Unity Reception: <u>https://portal.unityclient.com/UpdateFiles/6785/UnityReception.msi</u>

The installer will remember the same settings that were used from the previous version of Unity.

In most browsers you will see the downloaded Unity installer at the bottom of the browser window, as shown below. If this is not the case and you aren't sure how to open the downloaded file, please contact IT support.

|                     | орен                           |
|---------------------|--------------------------------|
|                     | Always open files of this type |
|                     | Show in folder                 |
|                     | Cancel                         |
| UnityDesktopWithmsi | 1                              |
|                     |                                |

When you open the downloaded file you will be prompted to confirm the installation, as below. Please note that additional prompts may be displayed and a password may need to be entered in order to proceed.

The installer will then guide you through a wizard to install Unity.

Once complete you can open Unity using the same shortcuts as before, and as mentioned Unity will start up using the same settings as last time.

## 2 Configuring Unity for Dynamics CRM

Now that you are using the latest version of Unity we can configure it to connect to Microsoft Dynamics. To do this open Settings, then click on the Settings tab, then CRM. You must ensure that the same details are entered for the different fields as they are in the screenshot below.

| U Services & Settings                                                                                                    | ×                                                                                                    |
|----------------------------------------------------------------------------------------------------|----------------------------------------------------------------------------------------------------|
| Services Settings                                                                                                    |                                                                                                    |
| Unity Settings     Ortact Search     Contact Display     Current Calls                                                                                                    | Configure Unity to seamlessly integrate with a CRM platform for contact search and CLI<br>presentation. |
| Computer/Phone Integration     Clipboard Integration     Dialling Rule     Costom Directory Integration     Configuration                                                                                                    | Configuration Automatic Contact Pop CRM Platform Dynamics                                               |
| Outlook Integration     Browser Integration     GRM     Cick To Dial                                                                                                    | Online or Office 365 deployment Server address                                                          |
| Desktop Integration     Notification     Unity Connect     Quick Keys     Key Combinations     Common of Common of Common | Domain<br>Login ID                                                                                      |
| Commands                                                                                                    |                                                                                                    |

The login ID and Password fields must be completed using the exact same details that are used to log into Dynamics online, for example the login ID must include the domain@yourcompany.com. If you do not enter the server address as crm11 then the test will fail.

Include all contact types and choose to show the Dynamics record type (lead, account or contact). You can also choose to automatically add a call log entry, but they can be manually added whilst on a call.

Now click the Test button, this will check that Unity is able to connect to the Dynamics platform, if there is an error it will be displayed, but if the server address and login details are correct then you will be prompted that the test succeeded.

Please note that once the test has succeeded Unity will not allow the details to be changed, and CRM details cannot be saved unless a test has been performed successfully. This ensures that Unity will only attempt to integrate with the Dynamics platform once it is certain it is able to. Once the test has completed you will be notified and the settings will not be able to be changed.

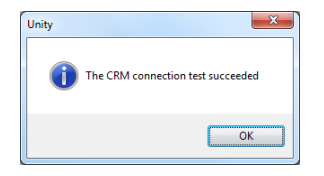

You can now click OK to save the settings, Unity is now connected to the Dynamics platform, meaning you can perform searches for Dynamics contacts from within Unity, can view them in Dynamics, or send them an email [using the default mail client] if the email address is present in Dynamics.

| Cor | ntacts Call Logs Voicemail    | Abandoned Calls | Agent Activity |                   |           |
|-----|-------------------------------|-----------------|----------------|-------------------|-----------|
| S   | earch Tutt                    | ٩,              |                |                   |           |
|     | Name                          |                 | Phone          |                   | ACD State |
| C   | Alan Tutte (Dynamics Lead)    |                 | 1872272900     |                   |           |
| ¢   | Chris Tutt (Dynamics Lead - M | lobile)         | 07900575695    | Call number       |           |
| C   | Chris Tutt (Dynamics Lead)    |                 | 020 8288 1248  | Call Humber       |           |
| ¢   | Lauren Tutton (Dynamics Lea   | ud)             | 0161 482 2300  | Send email        |           |
| ¢   | Steve Tutt                    |                 | 02082881251    | Show CRM contact  |           |
|     |                               |                 |                | Show char contact |           |
|     |                               |                 |                | Copy number       |           |

This will also show when showing contact information in the Active Call List or any other place where contact information is displayed

|                                                                                                    | То                                                                      | Duration | Status                                                                                                    |                                 |
|----------------------------------------------------------------------------------------------------|-------------------------------------------------------------------------|----------|----------------------------------------------------------------------------------------------------|---------------------------------|
| Chris Tutt                                                                                                    | Nicola Beauty Care (Dynamics Account)                                   | 00:02    | Active/Not recording                                                                                                    |                                 |
|                                                                                                    |                                                                         |          |                                                                                                    |                                 |
|                                                                                                    |                                                                         |          |                                                                                                    |                                 |
|                                                                                                    |                                                                         |          |                                                                                                    |                                 |
|                                                                                                    |                                                                         |          |                                                                                                    |                                 |
|                                                                                                    |                                                                         |          |                                                                                                    |                                 |
|                                                                                                    |                                                                         |          |                                                                                                    |                                 |
|                                                                                                    |                                                                         |          |                                                                                                    |                                 |
| ontacts Call Logs Voicemail                                                                                                    |                                                                         |          | My s                                                                                                    | status: available in o          |
| Contacts Call Logs Voicemail                                                                                                    |                                                                         |          | My s                                                                                                    | status: available in (<br>💥 🤁 🔓 |
| Contacts Call Logs Voicemail Missed calls  Received calls  Dialled calls Call Date                                                                                                    | Phone Number                                                            |          | My s<br>Name                                                                                                    | status: available in i          |
| Contacts Call Logs Voicemail Missed calls Received calls Dialled calls Call Date L206/2017 05.47/36                                                                                                    | Phone Number<br>1642475716                                              |          | My s<br>Name<br>Nicola Beauly Care (Dynamics Account)                                                                                    | status: available in 💥 🔐 💽      |
| Contacts Call Logs Voicemail  Voicemail  Missed calls Received calls Dialled calls Call Date 12006/2017 08 47:36 9006/2017 16 29:21                                                                                                    | Phone Number<br>1642475716<br>07900575695                               |          | My s<br>Name<br>Nicola Beauty Care (Dynamics Account)<br>Chris Turl (Dynamics Contact)                                                   | status: available in<br>X 🔁 💽   |
| Contacts         Call Logs         Voicemail           Missed calls         Received calls         Dialled calls           Call Date         1206/2017 08.47.36         09/06/2017 16.29.21           0006/2017 16.29.21         1208/2013         1208/2013                                                                                                    | Phone Number<br>1642475716<br>07900575695<br>0330002200                 |          | My s<br>Name<br>Nicola Beauly Care (Dynamics Account)<br>Chris Tutt (Dynamics Contact)<br>03300022000                                    | status: available in o          |
| Contacts         Call Logs         Voicemail           Image: State State Sta | Phone Number<br>1642475716<br>07000575695<br>03300022000<br>01915005072 |          | My s<br>Name<br>Nicola Beauly Care (Dynamics Account)<br>Chris Tutt (Dynamics Contact)<br>03300022000<br>Nicola Jones (Dynamics Contact) | status: available in n          |

You can also add call log entries for calls by right-clicking the call in Unity

| From       | То                                    | Duration                                                      | Status               |
|------------|---------------------------------------|---------------------------------------------------------------|----------------------|
| Chris Tutt | Nicola Beauty Care (Dynamics Account) | Assign call to account code  Add number to personal directory | Active/Not recording |
|            |                                       | Show CRM contact<br>Add CRM call log entry                    | ]                    |
|            |                                       | Reset column widths                                           |                      |

Then entering a call note, which will be saved against that contact in Dynamics, please note that you can specify whether to close the phone call tasks or keep it open.

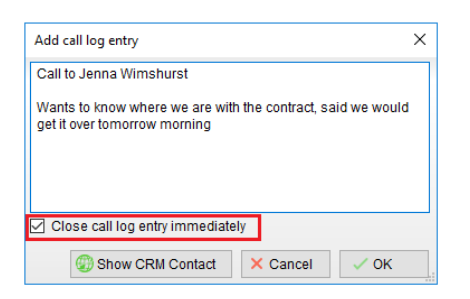

This phone call is saved in the activity list for the contact as shown below. Because the "Close call log entry immediately" checkbox was checked, the phone call item has been completed.

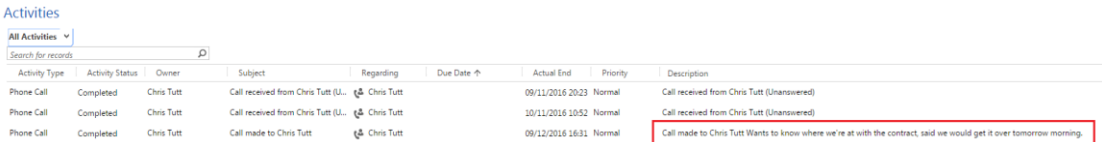

Lastly you are able to automatically pop the Dynamics contact as you answer an inbound call from a Dynamics contact, or the Dynamics contact answers a call from you. This is configured back in Settings as shown below.

| U Services & Settings |                                                                                                    | ×  |
|-----------------------|----------------------------------------------------------------------------------------------------|----|
| Services Settings     | Configure Unity to seamlessly integrate with a CRM platform for contact search and CLI<br>presentation.          Configuration       Automatic Contact Pop         Everytime I answer an inbound call <ul> <li></li></ul> |    |
|                       | × Cancel                                                                                                    | ок |

More information on the functionality available with the Unity CRM Connector can be found in section 3 of this document <u>https://www.kakaposystems.com/files/Unity-CRM-Integration-Configuration.pdf</u>. This includes the ability to automatically add phone call entries in Dynamics as phone calls are made, received or missed to/from Dynamics contacts.